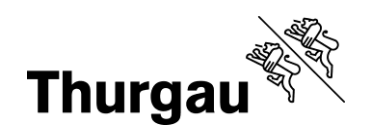

# Dossier einreichen und freigeben

#### Tutorial/Hilfe

Folgende Video-Tutorials sind verfügbar: <u>Ein Kind anmelden</u> <u>Login und Kontenübersicht</u> (am Beispiel eines Schülerinnen- und Schüleraccounts) Dossier für das Kind hochladen und Bewerbung einreichen

Zudem gibt es eine ausführliche pdf-Anleitung zu folgendem Thema:

Kursauswahl und Kursanmeldung

Diese und weitere Anleitungen sind unter <u>Neue Kursverwaltung</u> auf <u>bbf.tg.ch</u> zu finden.

Bei Problemen kann man sich jederzeit per Mail an <u>bbf@tg.ch</u> oder telefonisch an 058 345 57 99 wenden.

## Dossier wurde von Kind eingereicht

Loggen Sie sich, nachdem Ihr Kind sein Dossier eingereicht hat, wieder in die Kursverwaltung ein und gehen Sie unter dem Erziehungsberechtigten-Menü auf "Meine Kinder"

| Vorname<br>♦ | Nachname 🖨 | Titel 🗢                                                                          | Datum 🖨    | Status 🖨              | Aktionen            |
|--------------|------------|----------------------------------------------------------------------------------|------------|-----------------------|---------------------|
|              |            | TESTKURS Kreatives Gestalten mit Lasercutter und Schneideplotter 5,-7.<br>Klasse | 06.09.2024 | Angemeldet            |                     |
|              |            | Testatelier Bild                                                                 | 12.08.2024 | Umgemeldet            |                     |
|              |            | Charles Darwin und die Evolutionstheorie                                         | 17.02.2025 | Dossier<br>ausstehend | Anmeldung<br>prüfen |
|              |            | TESTKURS Lernen mit Brettspielen                                                 | 08.08.2024 | Neu                   |                     |
|              |            | Test Bild vor Fachbereich                                                        | 08.08.2024 | Umgemeldet            |                     |
|              |            | TESTKURS Projektcoaching (8./9. Klasse): Technik und MINT für junge<br>Frauen    | 20.08.2024 | Umgemeldet            |                     |
|              |            | TESTKURS Kreatives Gestalten mit Lasercutter und Schneideplotter 57.<br>Klasse   | 06.09.2024 | Teilgenommen          |                     |

Meine Kinder

Grabenstrasse 11, 8510 Frauenfeld T +41 58 345 57 99 bbf@tg.ch, bbf.tg.ch

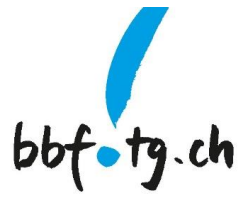

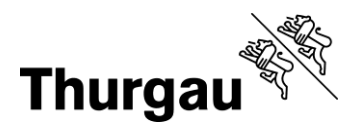

bbfotg.ch

2/5

Klicken Sie dann bei der entsprechenden Anmeldung auf *Anmeldung prüfen*. Sie gelangen auf die Seite "Anmeldung freigeben".

|                   |                      | Anmeldung freigeben |         |
|-------------------|----------------------|---------------------|---------|
| lch erlaube, da   | ass Fotos vom Kind g | emacht werden       |         |
| Kursauswahl und K | ursanmeldung_KIND    | _V1_0_20240903.docx |         |
| Dossier           |                      |                     |         |
|                   |                      |                     | Wählen. |
| Datei wählen      |                      |                     | vvanien |
| Datei wählen      |                      |                     | vvanien |

Sie sehen das von Ihrem Kind hochgeladene Dokument. Mit einem Klick auf das grün hinterlegte Dokument wird es heruntergeladen und Sie können es anschauen.

Sie könnten dieses Dokument auch löschen und ein neues hochladen. Lassen Sie Ihr Kind aber die Fragen mit seinen Worten (und auch allfälligen Rechtschreibefehlern oder grammatikalischen Unkorrektheiten) beantworten. Im Normalfall sollten Sie hier nur das Dokument herunterladen und Ihr Einverständnis zum Fotografieren geben.

Klicken Sie dazu in die Checkbox (das Kästchen vor *Ich erlaube, dass Fotos vom Kind gemacht werden*). Die Fotos werden für weitere Kursausschreibungen sowie allenfalls für die Webseite bbf.tg.ch, für Präsentationen oder Flyer verwendet.

| Ich erlaube, dass Fotos vom Kind gemacht werden Kursauswahl und Kursanmeldung_KIND_V1_0_20240903.docx  Löschen                  | Anmeldung freigeben         Ich erlaube, dass Fotos vom Kind gemacht werden         sauswahl und Kursanmeldung_KIND_V1_0_20240903.docx [] Löschen         sier         atei wählen       Wähler |                               |                                   |
|----------------------------------------------------------------------------------------------------|----------------------------------------------------------------------------------------------------|-------------------------------|-----------------------------------|
| Ich erlaube, dass Fotos vom Kind gemacht werden           Kursauswahl und Kursanmeldung_KIND_V1_0_20240903.docx         Löschen | Ich erlaube, dass Fotos vom Kind gemacht werden sauswahl und Kursanmeldung_KIND_V1_0_20240903.docx  Löschen sier atei wählen Wähler                                                             |                               | Anmeldung freigeben               |
| Kursauswahl und Kursanmeldung_KIND_V1_0_20240903.docx 🔲 Löschen                                                                 | sauswahl und Kursanmeldung_KIND_V1_0_20240903.docx  Löschen sier atei wählen Wählen                                                                                                    | 🗸 Ich erlaube, dass Fotos vom | Kind gemacht werden               |
|                                                                                                    | sier<br>tei wählen Wähler                                                                                                    | Kursauswahl und Kursanmeldung | g_KIND_V1_0_20240903.docx Löschen |
| Jossier                                                                                                    | tei wählen Wählen                                                                                                    | Dossier                       |                                   |
| Datei wählen Wäh                                                                                                    |                                                                                                    | Datei wählen                  | Wählen                            |
|                                                                                                    |                                                                                                    |                               |                                   |
|                                                                                                    |                                                                                                    |                               |                                   |

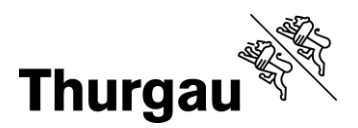

3/5

Der Name Ihres Kindes wird nicht genannt.

Klicken Sie zuletzt auf Speichern.

### Dossier mit dem Elternaccount hochladen

Ihr Kind hat keinen eigenen Account und Sie laden das von Ihrem Sohn oder Ihrer Tochter erstellte Dokument gemeinsam hoch.

| Meine Kinder                                                                  | -          |                       |                                                   |
|-------------------------------------------------------------------------------|------------|-----------------------|---------------------------------------------------|
| Titel 🗢                                                                       | Datum 🖨    | Status 🖨              | Aktionen                                          |
| TESTKURS Projektcoaching (8./9. Klasse): Technik und MINT für<br>junge Frauen | 20.08.2024 | Dossier<br>ausstehend | Anmeldung prüfen                                  |
| TESTKURS Kreatives Gestalten mit Lasercutter und Schneideplotter 3./4. Klasse | 06.09.2024 | Dossier<br>ausstehend | Anmeldung prüfen<br>Anmeldung an KLP<br>übergeben |

Gehen Sie dazu auf das Erziehungsberechtigten-Menü und auf "Meine Kinder". Dort sehen Sie unter den Aktionen der entsprechenden Anmeldung Anmeldung prüfen.

Sie gelangen auf dieselbe Seite "Anmeldung freigeben" wie weiter oben unter ss beschrieben.

Überlegen Sie zuerst gemeinsam mit Ihrem Kind, ob Sie erlauben, dass Fotos gemacht werden, die für weitere Kursausschreibungen und allenfalls auf der Webseite bbf.tg.ch verwendet werden können. Klicken Sie dazu das Kästchen ganz oben an.

Um ein Dokument von Ihrem Computer auszuwählen, klicken Sie auf *Datei wählen*. Es geht ein Dialogfenster auf, welches Ihnen die Dateien auf Ihrem Rechner anzeigt. Wählen Sie das entsprechende Dokument aus. Erlaubte Formate sind \*.docx und \*.pdf.

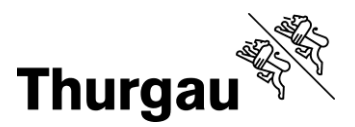

4/5

Das Dokument (Dateiname) wird Ihnen danach unter der Fotoerlaubnis angezeigt. Drücken Sie zuletzt auf *Speichern*. Sie gelangen wieder auf die Übersicht "Meine Kinder" zurück. Der Status ist immer noch *Dossier ausstehend*. Unter Aktionen könnten Sie die Anmeldung nochmals erneut prüfen, zudem ist hier eine neue Aktion *Anmeldung an KLP übergeben* erschienen.

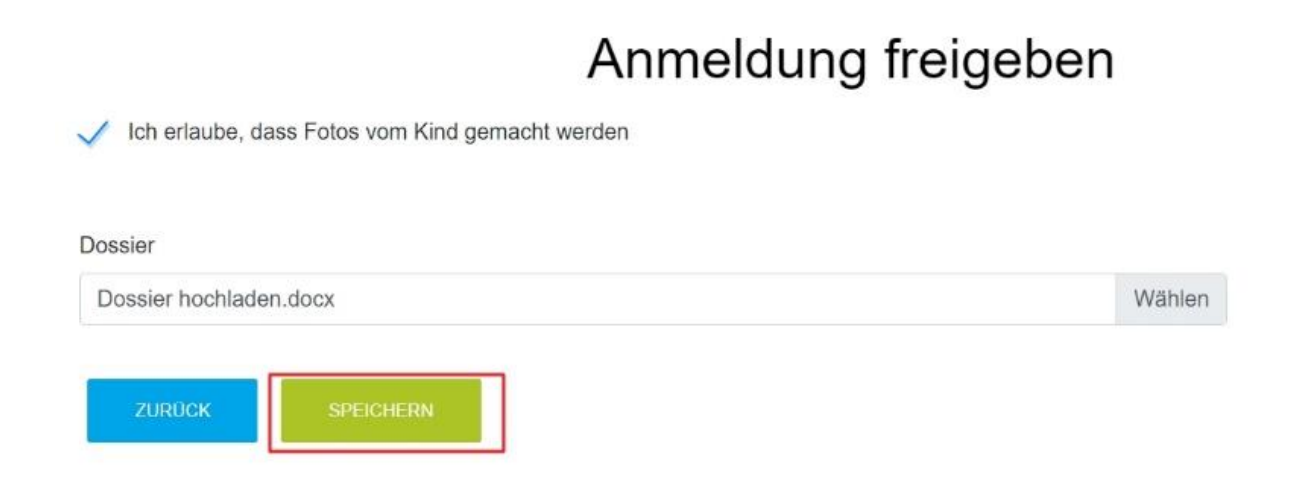

#### Bewerbung an Klassenlehrperson weiterreichen

Klicken Sie auf *Anmeldung an KLP übergeben*, um die Bewerbung Ihres Kindes an die Klassenlehrperson weiterzureichen, damit diese Ihre Empfehlung abgeben kann.

# Meine Kinder

| Titel 🗢                                                                       | Datum 🖨    | Status 🖨              | Aktionen                                          |
|-------------------------------------------------------------------------------|------------|-----------------------|---------------------------------------------------|
| TESTKURS Projektcoaching (8./9. Klasse): Technik und MINT für<br>junge Frauen | 20.08.2024 | Dossier<br>ausstehend | Anmeldung prüfen                                  |
| TESTKURS Kreatives Gestalten mit Lasercutter und Schneideplotter 3./4. Klasse | 06.09.2024 | Dossier<br>ausstehend | Anmeldung prüfen<br>Anmeldung an KLP<br>übergeben |

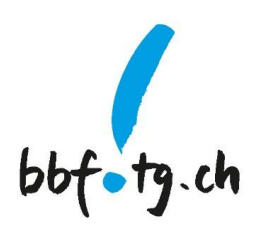

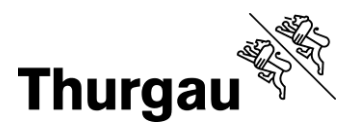

5/5

Hier sehen sie einen Kurs (oben), der noch nicht geprüft wurde – und einen (unten), den man an die Klassenlehrperson übergeben kann.

Es geht ein Dialogfenster aus und Sie werden gefragt, ob Sie den Workflow-Status ändern wollen. Bestätigen Sie mit *Ja*.

|                   | Meine Kinder                  |      |    |       |
|-------------------|-------------------------------|------|----|-------|
| Speichern erfolgr | Workflowstatus ändern         |      | ×  |       |
| Vorname 🖨 🛛 I     | Wollen Sie den Status ändern? |      |    |       |
| Testschülerin     |                               | NEIN | JA | überg |

Sie gelangen erneut auf die Übersicht "Meine Kinder".

Nun sehen Sie, dass der Status geändert wurde zu KLP in Prüfung.

Zudem sollten Sie eine Mail erhalten haben, die Ihnen bestätigt, dass die Bewerbung bei der Klassenlehrperson in Prüfung ist. Die Klassenlehrperson hat diese Mail ebenfalls erhalten und weiss nun, dass Sie eine zu prüfende Bewerbung vorliegen hat.

| TESTKURS Kreatives Gestalten mit Lasercutter und Schneideplotter | 06.09.2024 | KLP in Prüfung |
|------------------------------------------------------------------|------------|----------------|
| 57. Klasse                                                       |            |                |

Wenn der Status auf *In Prüfung* ist, wissen Sie, dass die Klassenlehrperson, die Bewerbung an die Koordinationsstelle BBF weitergereicht hat.

Kanton Thurgau Koordinationsstelle BBF Begabungs- und Begabtenförderung

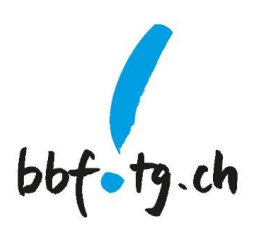